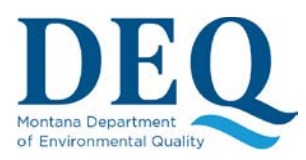

## **APPLICATION RENEWAL**

## Initiate a renewal MPDES Application/NOI

Note: - If you don't see an application under renewal, please check if you are part of organization.

If you already have a permit or authorization expiring soon and that you wish to renew, proceed as follows:

1) From the FACTS Dashboard, look in the 2<sup>nd</sup> table for the permit or authorization up for renewal, identifiable by the "Pending Renewal" red link.

| Permit Type              | lt | Expire Date | 11 | Permit<br>Status   |
|--------------------------|----|-------------|----|--------------------|
| Surface Water Individual |    | 02/28/2018  |    | Pending<br>Renewal |

Click on the "Pending Renewal" red link to initiate the renewal Application/NOI.